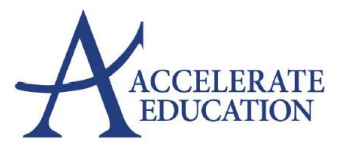

## Looking for an easy way to PDF your student's work and submit to their Assignment Submission Folder?

1) Download the CAM SCANNER to your tablet or phone:

https://www.camscanner.com/user/download

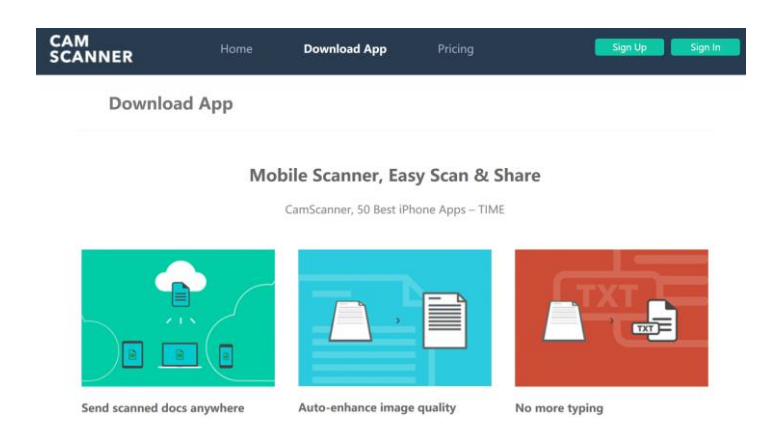

- 2) Use **CAM SCANNER** to take "pictures" of your student's work and then send an email to yourself of a single document PDF. This can then be saved to your computer then <u>submitted to Dropbox for grading.</u>
- 3) See here for tips on taking images of "batch" documents for creating a SINGLE PDF. This will allow you to take multiple pictures of assignment pages to create a SINGLE PDF document for submission.

How to take images of multiple assignments and pages to create a single PDF

- Once you have done the above batch or single photo steps above, and selected the √ symbol for each photo, you will have all of your documents in one file.
- 5) Press the **EMAIL** button in the lower right hand portion of the screen. (This may vary according to your device.)
- 6) The document list will pop up. Select the PDF option from the list and it will create an email containing your assignments as a PDF attachment. Insert your Assignment name in the subject line of the email and send it to YOUR PERSONAL EMAIL!

| •••• Verizon रू | 8:32 AM    | 1 🕴 53% 💶 |
|-----------------|------------|-----------|
| < Back          | Email      |           |
|                 |            |           |
| Doc link(0.09   | KB)        | >         |
| Secure doc li   | nk(0.09KB) | >         |
| IPG file(0.49   | MB)        | >         |
|                 |            |           |
| PDF file(0.49)  | MB)        | >         |
| .txt file(0.03K | B)         | >         |
|                 |            |           |
|                 |            |           |
|                 |            |           |
|                 |            |           |
|                 |            |           |
|                 |            |           |

7) Once you receive it in **YOUR EMAIL** account, you will then **save it to your computer** or **Google Drive**, and submit it into the **Submission Assignment Area** as shown below for your teacher.

| Submission Target due: 7/29/20 |                        | VIEW RUBRIC | VIEW GRADE DETAILS |                   |  |
|--------------------------------|------------------------|-------------|--------------------|-------------------|--|
| Ny comments                    |                        |             |                    |                   |  |
|                                | +                      |             |                    |                   |  |
|                                | Add your comments here |             |                    |                   |  |
|                                |                        |             | +                  |                   |  |
|                                |                        |             | SUBMIT MY Attack   | a file            |  |
|                                |                        |             | Choos              | e Google document |  |

\*CamScanner will automatically save a copy of the document in My Documents/Homepage of the application.

<u>Please reach out to your teacher if you have further questions</u> <u>on how to submit your assignments to Dropbox.</u>